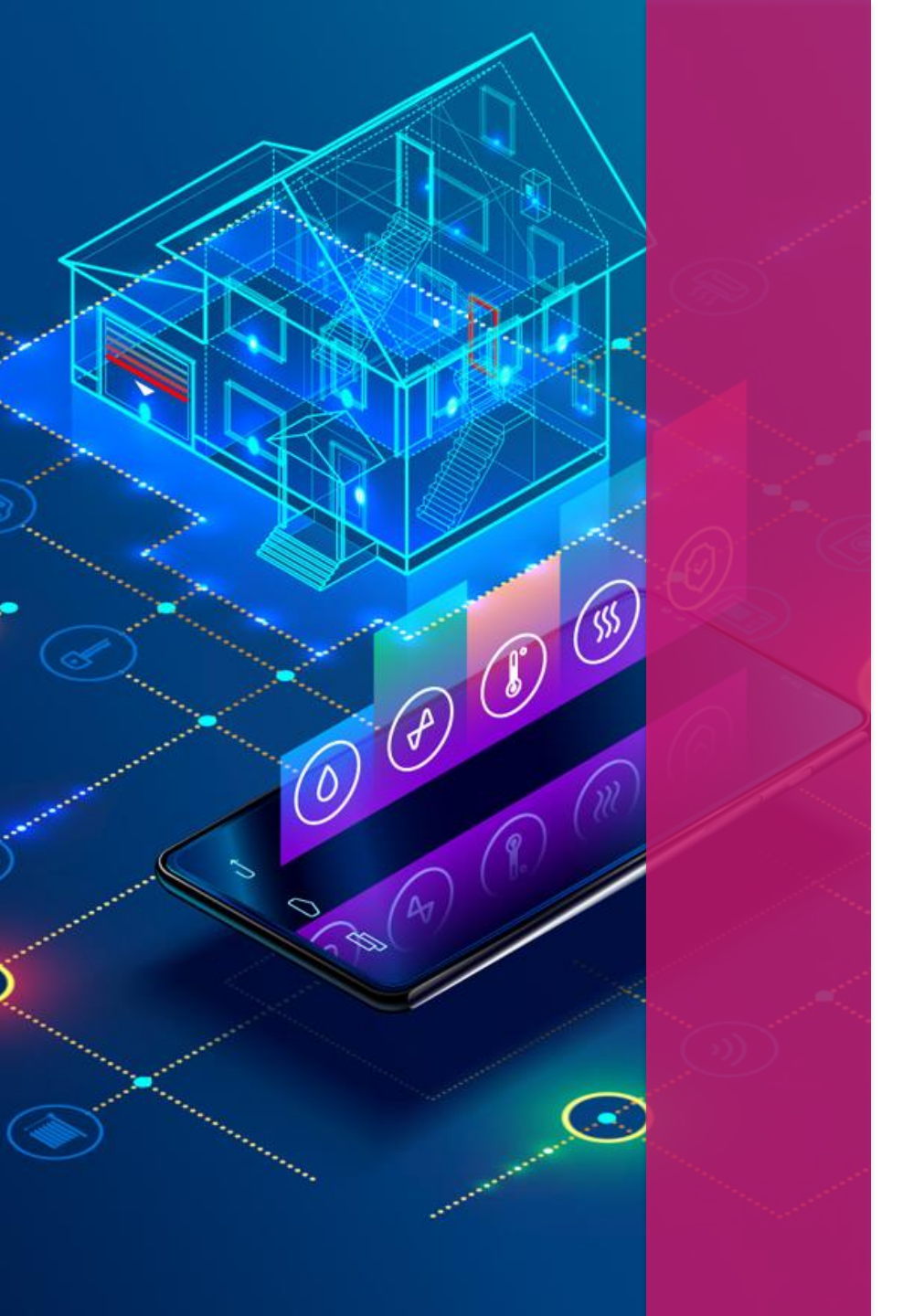

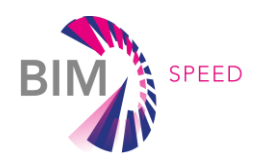

#### EU BIM FOR BUILDING RENOVATION COMPETITION FOR CONSTRUCTION PROFESSIONALS AND STUDENTS

## Registration and submission process for Team Leaders

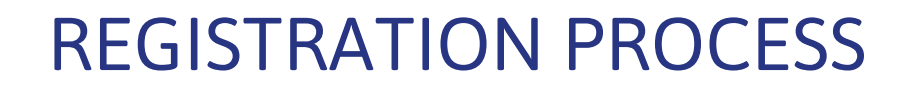

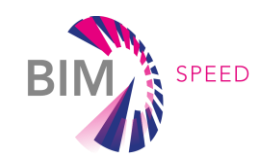

### GO TO KROQI PLATFORM – <u>HTTPS://KROQI.FR/EN/</u>

|                         |                                                  |          |         |         | sales@kroqi.fr | 🕋   +33 (0)1 76 4 | 16 06 61 🛛 🚟 English |  |
|-------------------------|--------------------------------------------------|----------|---------|---------|----------------|-------------------|----------------------|--|
| Bâtir avec le numérique | Lateri - Egiliti e Fasanda<br>Kirostuga Fasandak | Features | Pricing | Support | Videos         | Login             | Sign up              |  |

#### The collaborative work platform for construction professionals

Set up by the public authorities as part of the Digital Transition Plan in the Building (PTNB), then the BIM 2022 Plan, KROQI is a digital service platform aimed at facilitating the digital transition of players in the construction sector, in particular small businesses / SMEs.

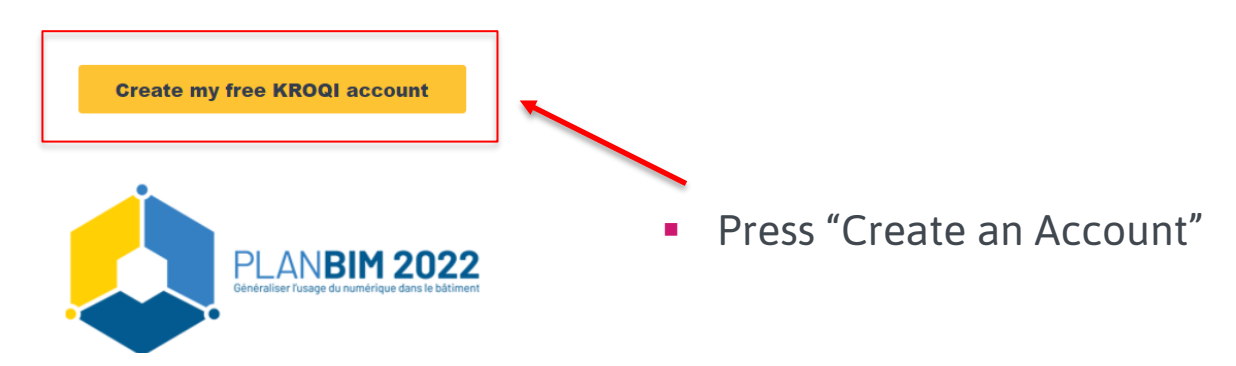

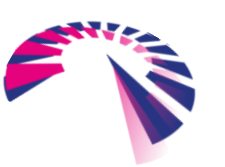

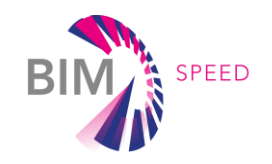

| RROQI<br>Bâtir avec le numérique | Picture (optional)                                                                     | Literi + Facilita + Freevent<br>Refrontinger Francycuse |               |
|----------------------------------|----------------------------------------------------------------------------------------|---------------------------------------------------------|---------------|
|                                  | Last name :                                                                            |                                                         |               |
|                                  | First name :                                                                           |                                                         | LA TRANSITION |
|                                  | Email : Phone number : Select country and insert your phone number                     |                                                         |               |
|                                  | Function within your company :<br>Select                                               |                                                         |               |
|                                  | Is this the first time that you are using a collaborative platform ? : Select          |                                                         | NUMÉRIQUE     |
|                                  | Please answer all required fileds and correct the errors of the form if needed. Cancel |                                                         |               |
|                                  | 0.0                                                                                    | -                                                       |               |

 Fill in all requested Information – name, last name, email, your country, etc. and press "Next".

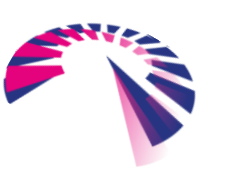

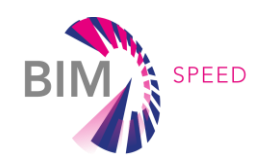

| E COCO | Company name :   Size :   Select.   Activity of your company (3 max.) :   Select.   Address :   City :   Postal code (optional) :   Elgium   SIREN (optional) :   Siret.   Siret.   Web site (optional) : | LA TRANSITION<br>A TRANSITION<br>A |
|--------|----------------------------------------------------------------------------------------------------|----------------------------------------------------------------------------------------------------|
|        | Je ne suis pas un robot<br>Cancel<br>Je ne suis pas un robot<br>Cancel<br>Save                                                                                                    |                                                                                                    |

• Fill in all information about your company or university – name, size, main activity, address, etc. and press "Save".

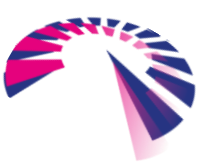

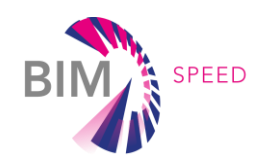

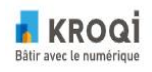

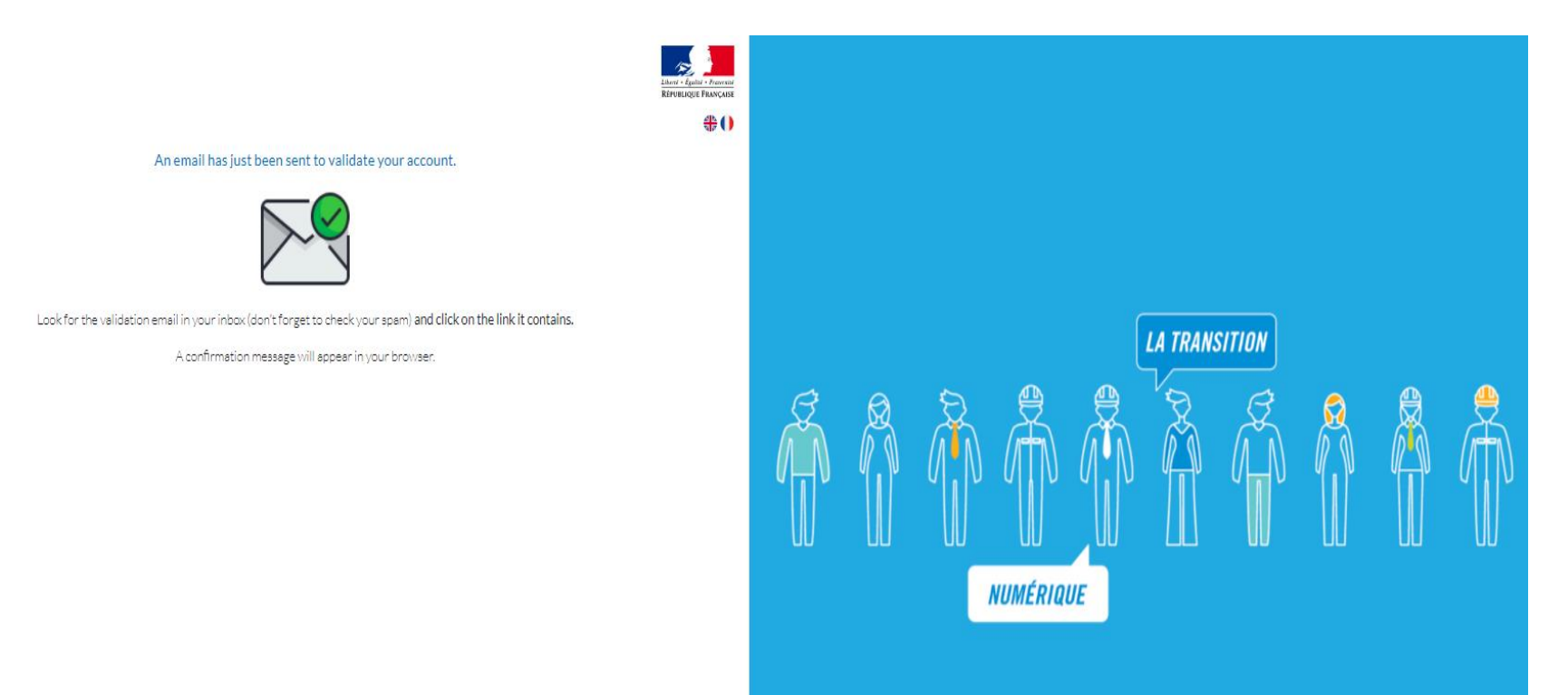

 You will see a message asking to check your email to validate your account.

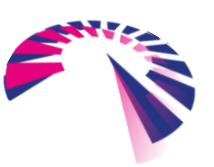

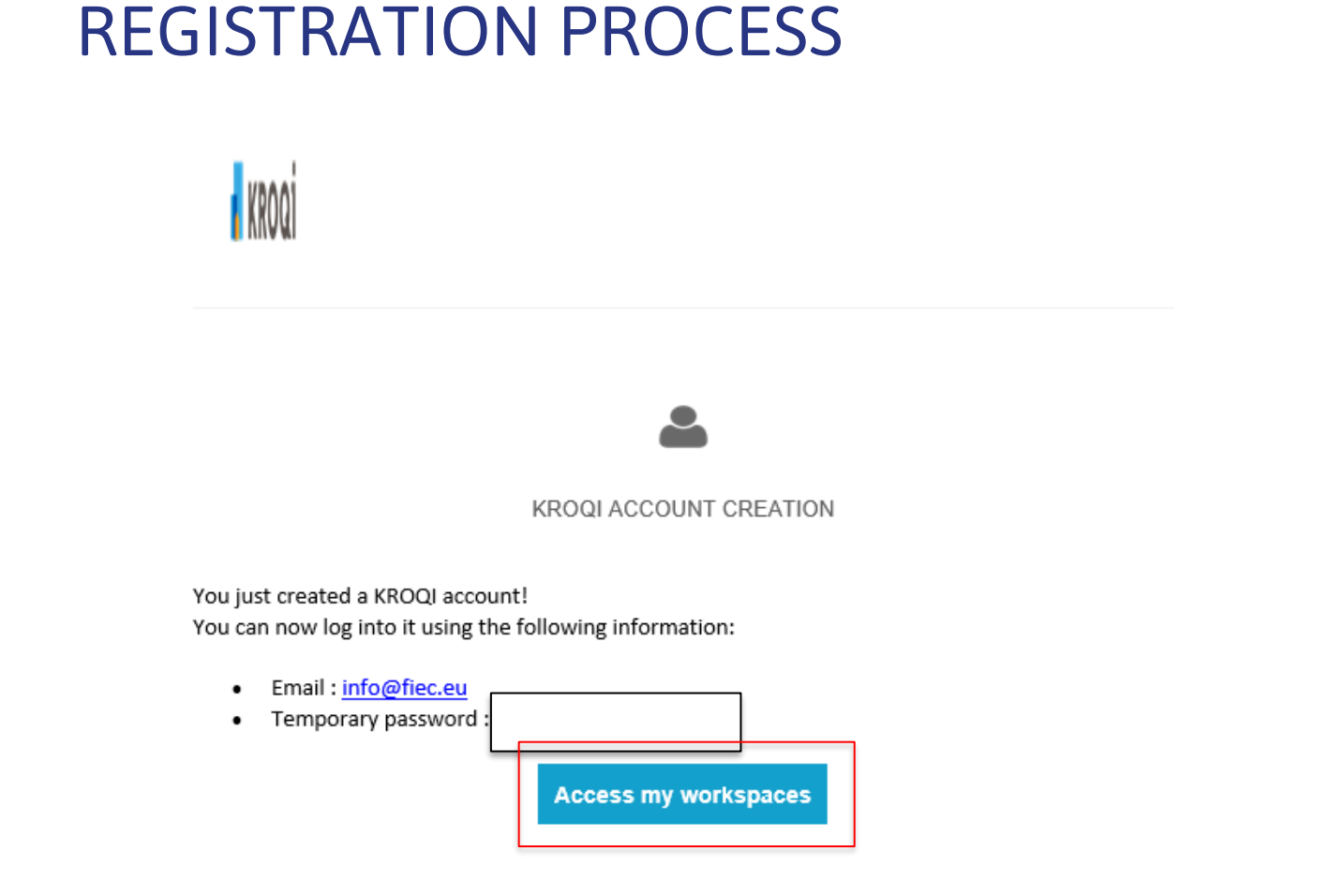

- Check your mailbox for automatic email from Kroqi platform (please check your Spam folder as well!). You should have received a temporary password to access the platform.
- Please click on "Access my workspaces" in received email.

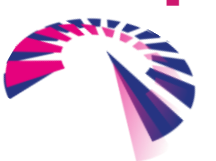

SPEED

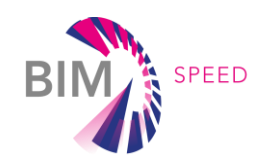

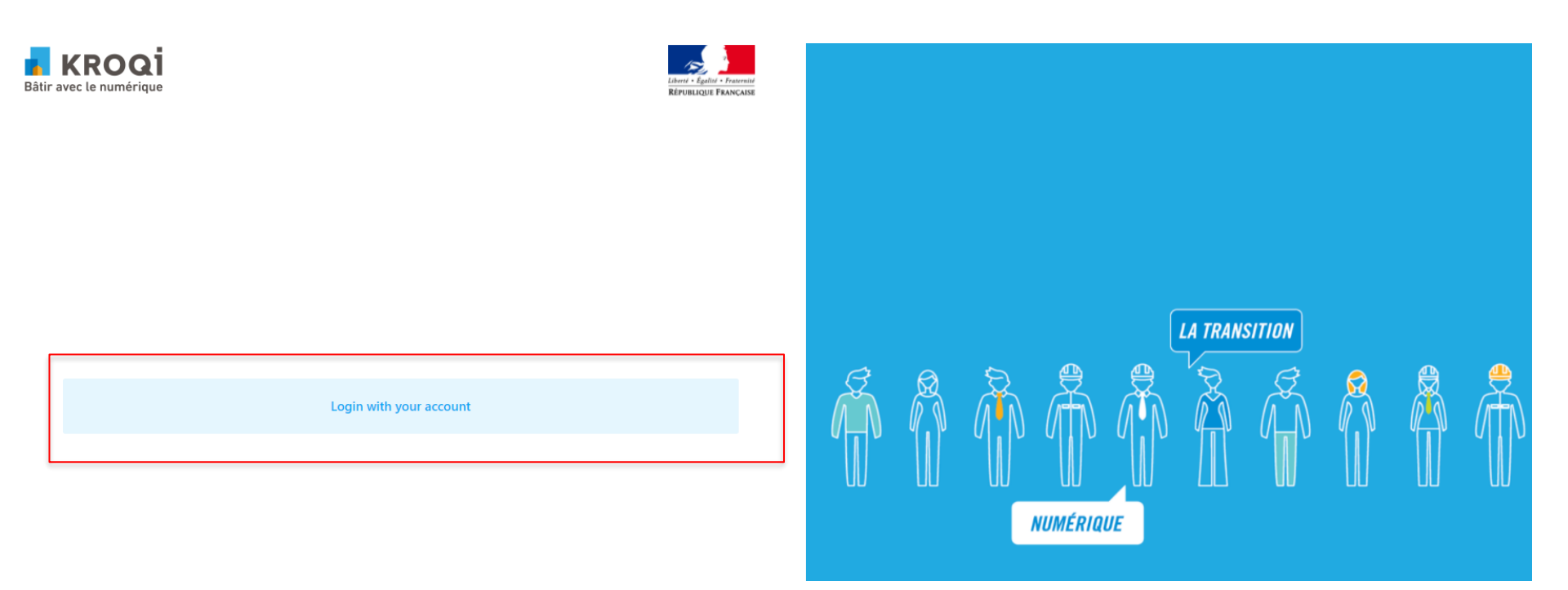

 Once you press "Access my workspaces" you will see this window. Please press on "Login with your account".

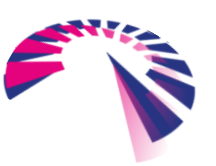

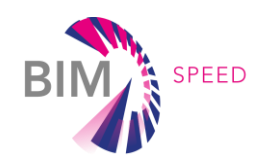

| RROQI<br>Bâtir avec le numérique                                                                                                    | Liberi - Égaliti - Fraternité<br>République Française |                                                                                                    |
|----------------------------------------------------------------------------------------------------|-------------------------------------------------------|----------------------------------------------------------------------------------------------------|
| Password has been reset and now must be changed                                                                                                    |                                                       |                                                                                                    |
| <ul> <li>info@fiec.eu</li> <li>Please respect the following policy:</li> <li>Minimal size: 8</li> <li>Minimal lower characters: 1</li> <li>Minimal upper characters: 1</li> <li>Minimal digit characters: 1</li> <li>Minimal digit characters: 1</li> <li>Minimal digit characters: 1</li> <li>Confirm password</li> <li>Confirm password</li> <li>Submit</li> <li>Show/Hide passwords</li> </ul> |                                                       | LA TRANSITION<br>VIEW A CONSTRUCTION<br>VIEW A CONSTRUC |

- Log in with the temporary password provided in an email from Kroqi platform. You will then be asked to create a new password.
- Once you entered your new password, click on "Submit".

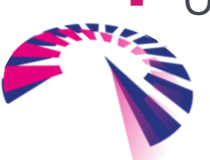

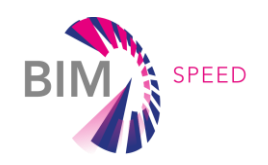

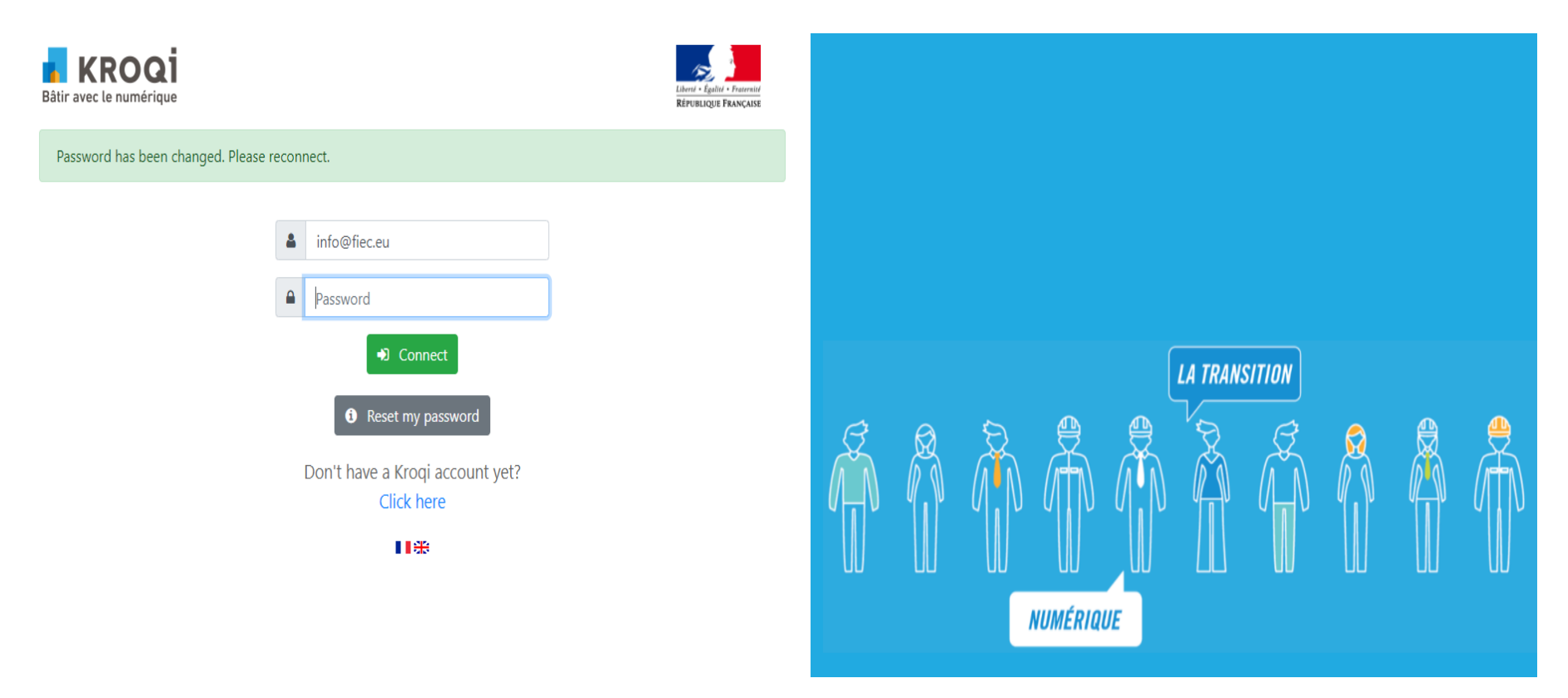

• You will get a confirmation that your password has been changed successfully. Please fill it in, and press "Connect".

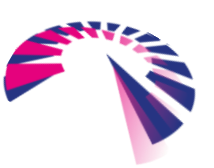

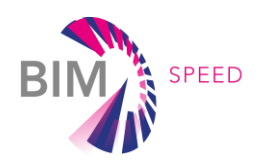

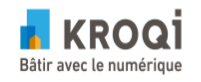

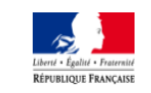

### Conditions Générales d'Utilisation - Terms of Service

### Service d'authentification KROQI - KROQI authentication service

- Je reconnais avoir pris connaissance et accepter les conditions générales d'utilisation de la plateforme KROQI accessibles à l'adresse suivante : CGU KROQI
- I acknowledge to have read and to accept terms of services that are available at this address: KROQI conditions

J'ai pris connaissance des conditions générales d'utilisation - I have read terms of service

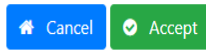

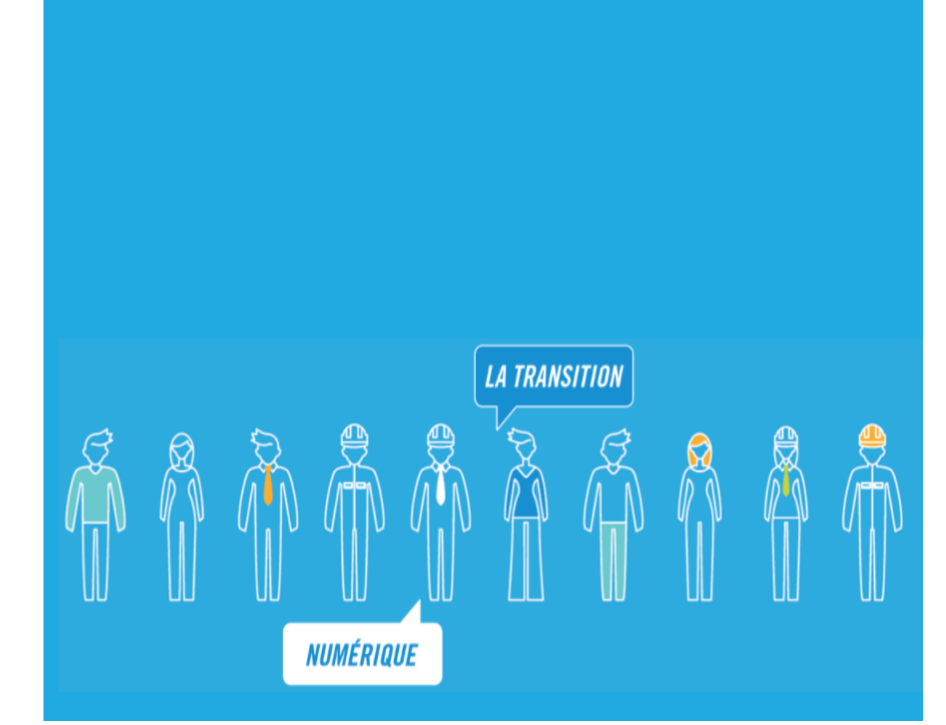

• You will be asked to accept Terms and Conditions of Kroqi platform. Please tick the box and press on "Accept".

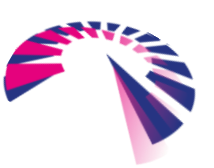

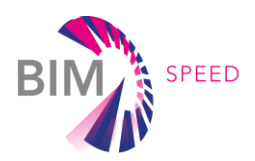

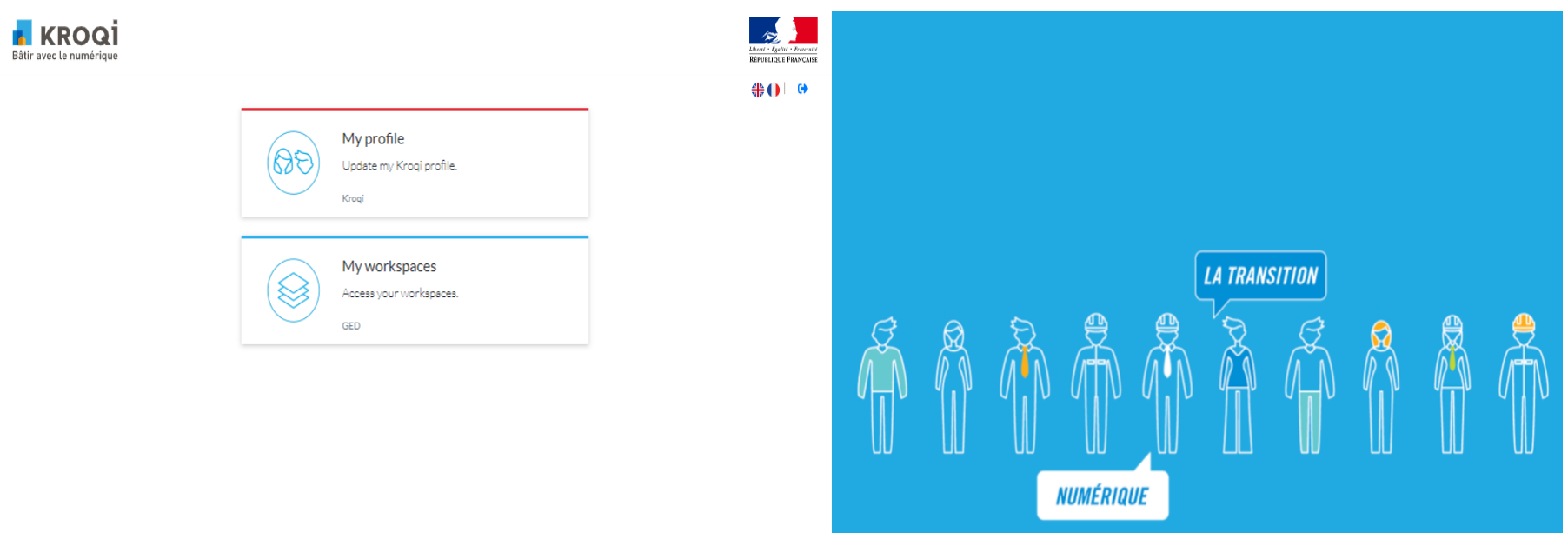

- You will see the screen above.
- In section "My profile" you can edit your personal information name, contact info, upload photo and update your password.
- To continue registration to the Competition, press "My Workspaces".

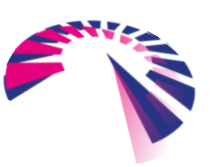

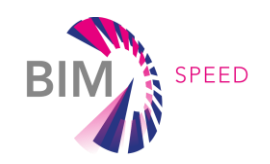

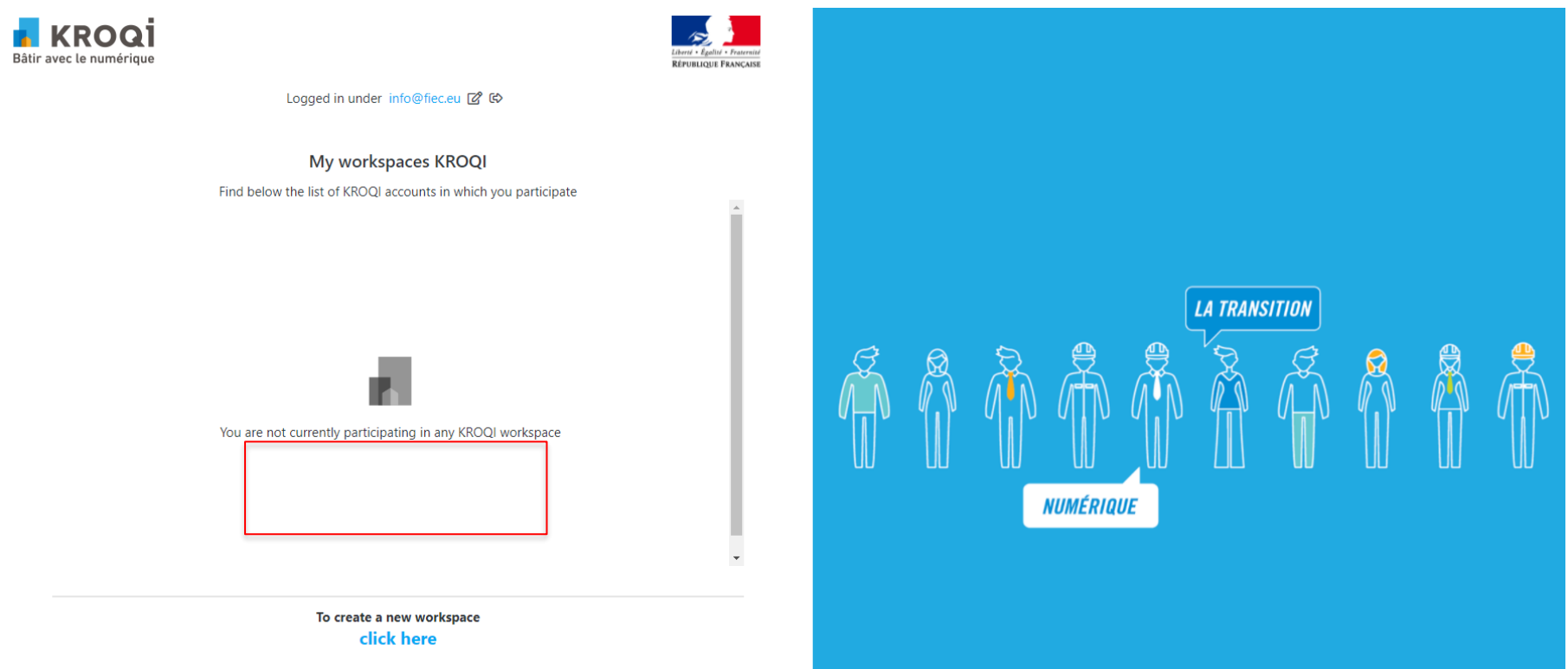

- Once you click on "My Workspaces", you see the list of Workspaces in which you are/ will be participating.
- In order to create a new Workspace and participate in the Competition, press "click here".

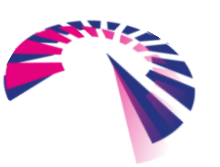

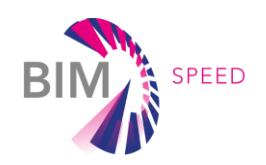

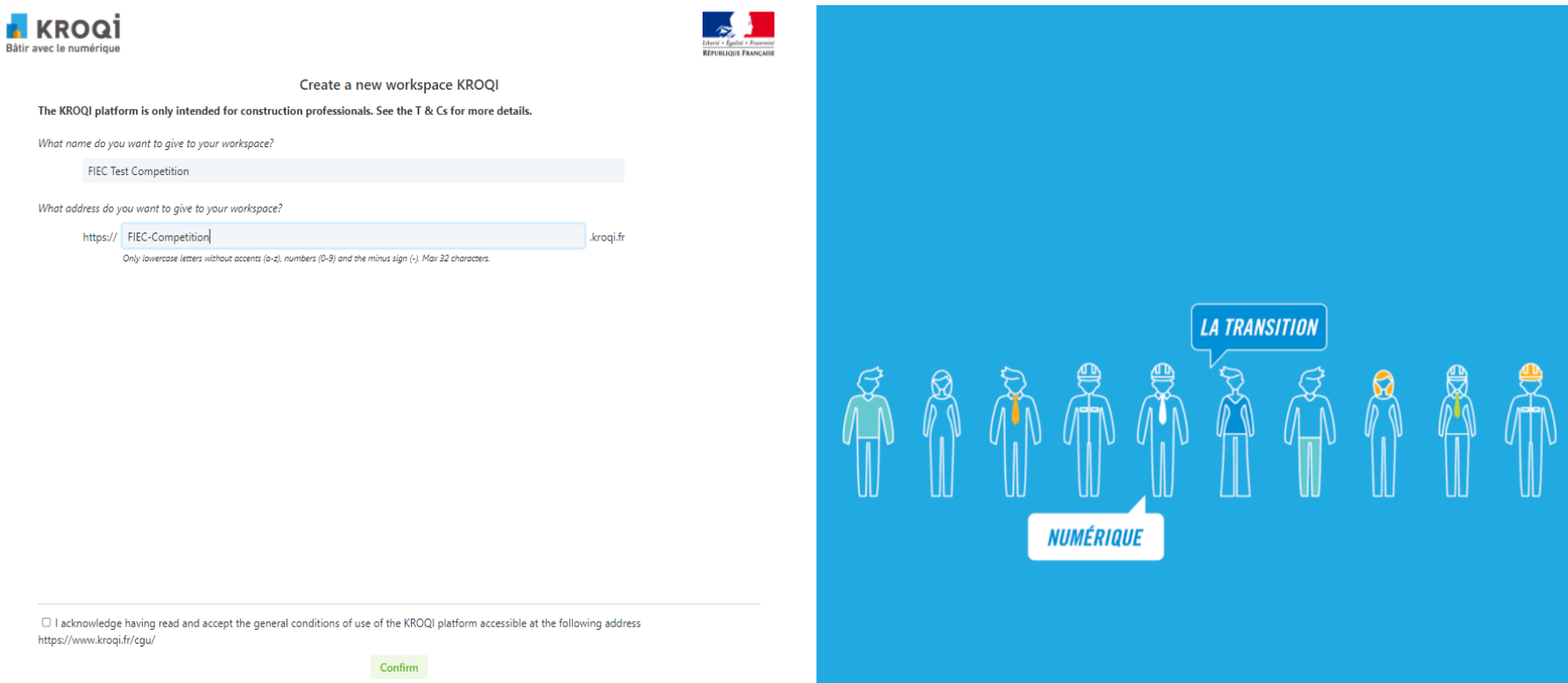

- Here you can give a name to your Workspace and as well choose an address (= web link) to access it.
- In addition, you must accept general conditions of Kroqi platform and press " Confirm".
- Once you create your workspace, you will also receive automatic email from Kroqi platform with a confirmation.

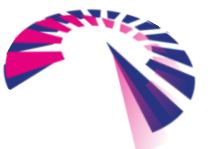

| REG                                                                                 | ISTRATION PRC                              | OCESS | В                    | SPEED                                                  |
|-------------------------------------------------------------------------------------|--------------------------------------------|-------|----------------------|--------------------------------------------------------|
| Bâtir avec le numérique                                                             |                                            |       |                      | Liberté - Égailté - Fraternité<br>RÉPUBLIQUE FRANÇAISE |
| FT FIEC TEST RS<br>• Roberta Stankeviciute                                          | My projects All projects Archived projects |       | + Create new project | 음+ Create a user                                       |
| යි Dashboard                                                                        | Q Filter by name or tag                    |       | Order b              | y name ∨ ↓≞ 🖽                                          |
| <ul><li>Q Search</li><li>△ Notifications</li></ul>                                  | ▽ Modèles                                  |       |                      |                                                        |
| <ul> <li>Contacts</li> <li>AirTime &amp; Rooms</li> <li>More</li> </ul>             | Do<br>Démonstrateur OLYMPI                 |       |                      |                                                        |
| MY WORK                                                                             |                                            |       |                      |                                                        |
| <ul> <li>✓ My tasks</li> <li>iii My calendar</li> <li>iii My validations</li> </ul> | Ĉ .                                        |       |                      |                                                        |

- Once you create your Workspace, you see the window above with "demonstration example (i.e., OLYMPI)" and all your created projects. On the left there is a menu with different options to navigate.
- In order to create a new project and participate in the Competition, press "Create New project".

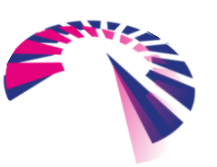

#### SPEED **REGISTRATION PROCESS** 🖥 KROQİ Bâtir avec le numériqu RÉPUBLIQUE FRANÇAISI FIEC TEST RS My projects All projects Archived projects + Create new project &+ Create a user FT Roberta Stankeviciute Dashboard Q Filter by name or tag... Order by name ∨ ↓≞ $\blacksquare$ Q Search Notifications Contacts □ AirTime & Rooms : More Démonstrateur OLYMPI MY WORK My tasks $\checkmark$ My calendar Ö My validation Ø

• The page could be used in two languages – French and English. You can switch between them if you click on "More" on left navigation menu.

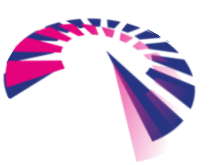

SPEED

### **REGISTRATION PROCESS**

#### Create new project

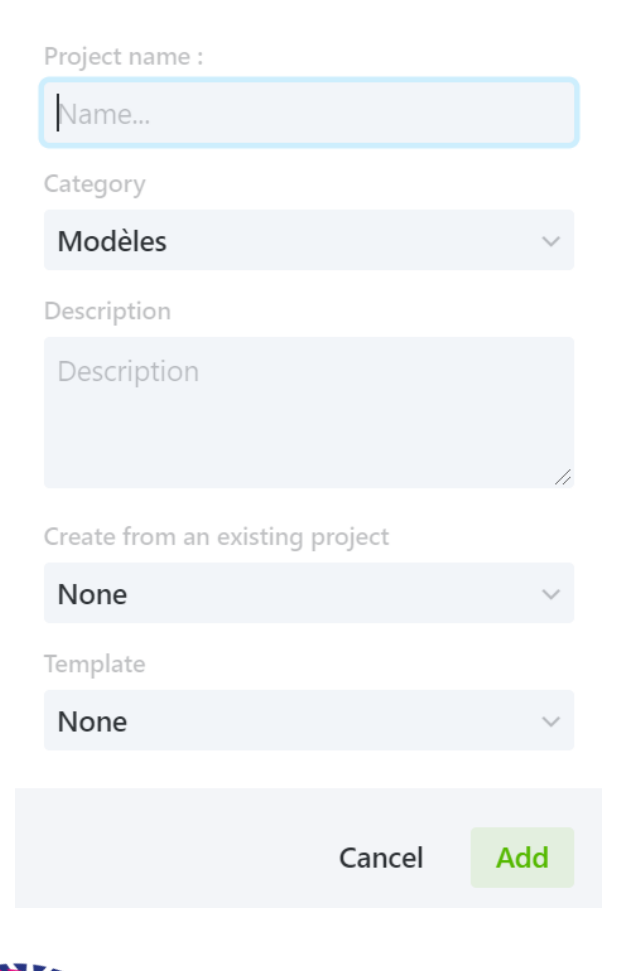

 You will have to insert some general information about your project – title, description, Category, etc.

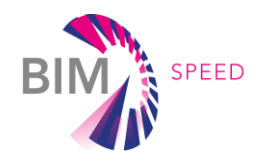

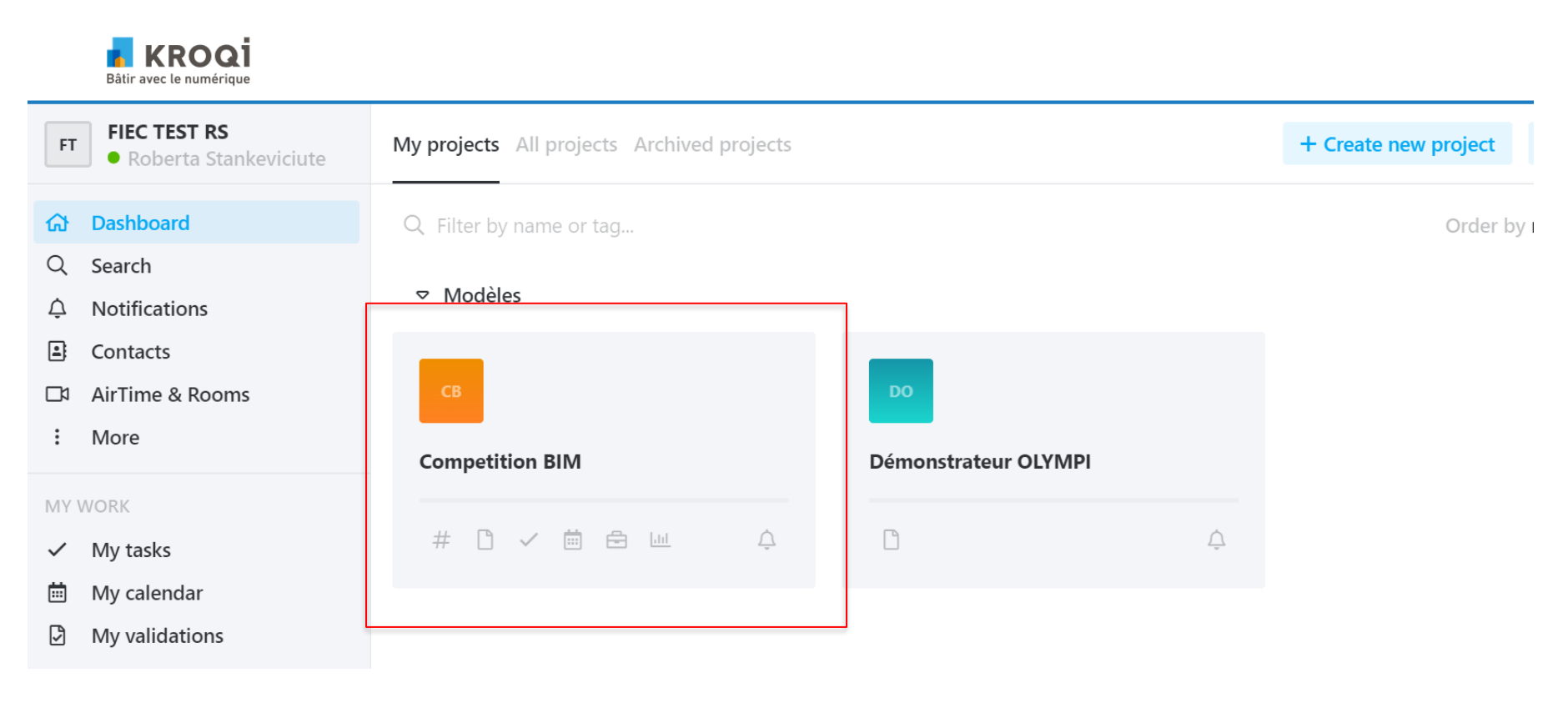

• You will see here all your created projects and all people involved in it.

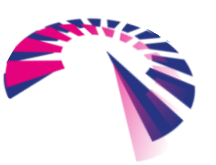

1 음음 : ☆

#### 

FIEC Project for BIM

# 1 / 首 白

 If you click on the highlighted icon with 3 dots, you access a menu where you can add Tags to your project, edit description and name, indicate end date of the project. etc.

|   |            |            |          | 8        | 22          |          |   | × |
|---|------------|------------|----------|----------|-------------|----------|---|---|
|   |            |            |          |          |             |          |   |   |
|   | Ē          | Competiti  | ion BIM  |          |             |          |   |   |
|   | ≣          | Modèles    |          |          |             |          | ~ |   |
|   | $\bigcirc$ | Tags       |          |          |             |          | Ø |   |
|   | í          | P          |          |          |             |          |   |   |
| > |            | Project fo | r BIM Co | mpetitic | on - TRial. |          |   |   |
|   | U          | Deadline   | dd/mr    | n/yyyy   |             |          | × |   |
|   | ¢          | 0 o        |          |          |             |          |   |   |
|   | ۍ<br>کې    | Enabled mo | dules 🕕  |          |             |          |   |   |
|   |            | #          |          | ✓<br>✓   |             | <b>⊡</b> |   |   |
|   |            | •          | _        | _        | _           | _        |   |   |

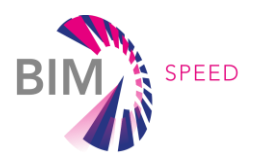

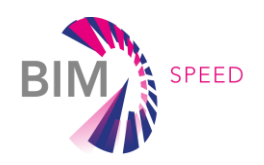

S+ Create a user

Æ

×

Order by name ∨ ↓ 1

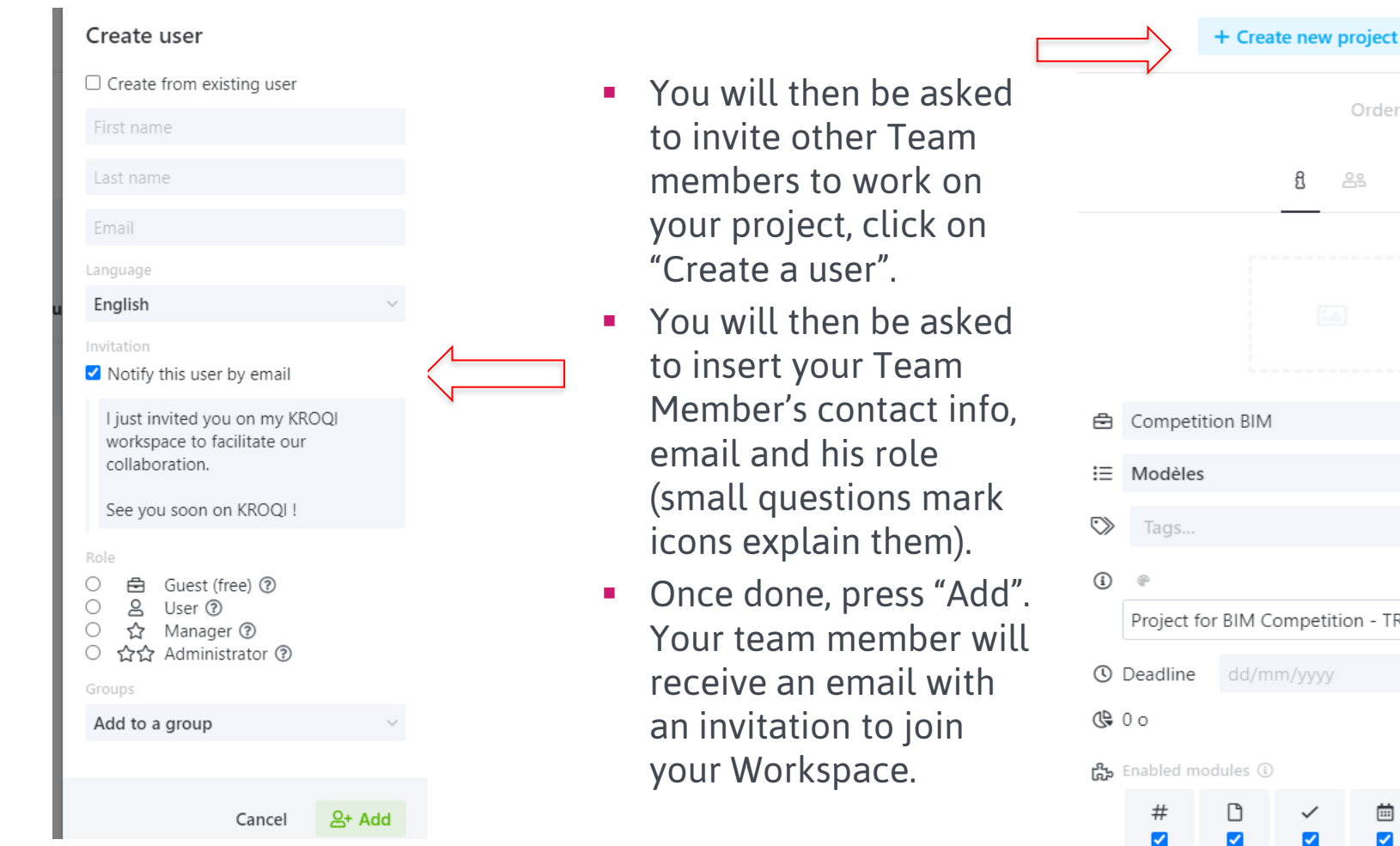

Project for BIM Competition - TRial.

茴

~

æ

~

×

ьhl

 $\checkmark$ 

Cancel

- Once you invited your colleagues to your workspace, you can add them to specific project by clicking on "Add a participant". Add a participant <u>Users (1)</u> Groups (0) Q Filter by name or tag..
  - You will have a list of people you have invited to your Workspace. You can choose the ones you would like to invite to work on a specific project.

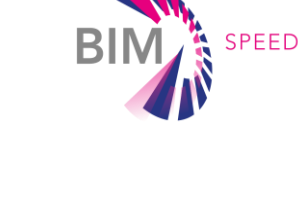

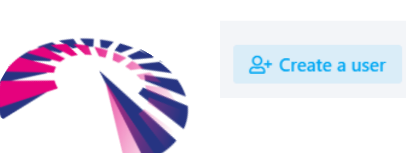

Check all / Uncheck all

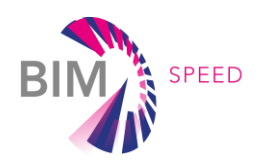

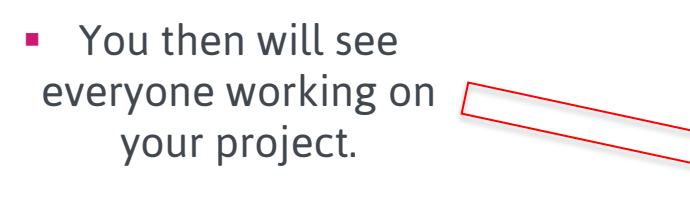

| ACCESS RIGHTS               | C Edit rights        |
|-----------------------------|----------------------|
| PARTICIPANTS                | 음+ Add a participant |
| Filter                      |                      |
| Js John Smith - 🚖           |                      |
| 🕠 Roberta Stankeviciute - 🌟 |                      |

#### Access rights to Competition BIM

Click on an access right to modify it.

Click on the module icon to modify its access rights for all participants

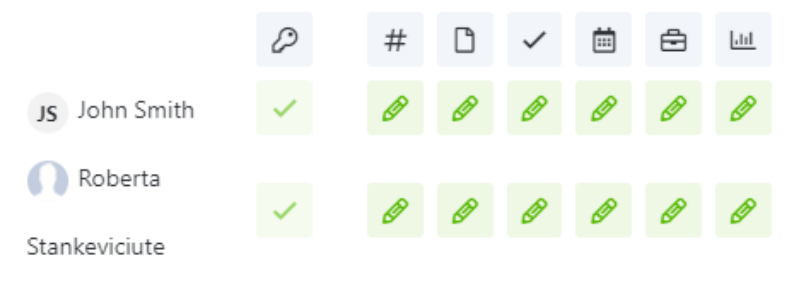

- By Clicking on "Edit the rights", you can manage the rights of every Team Member and what kind of access they will have in the project.
- These rights can be modified at any time.

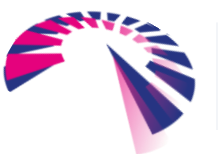

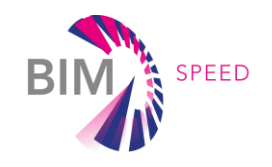

 You have completed the process of creating your workspace and you can start working on it with your team. However, your project is not registered yet in the <u>competition</u>. The following steps will show you how to register your project in the competition.

#### Important note

The registration process is open until 21 October 2021. You will then have the time to work on it until the submission deadline: 21 January 2022 (12:00pm CET).

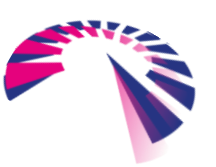

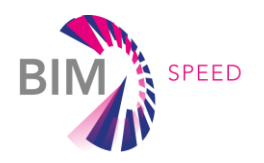

🖥 KROQİ

|              | Bath avec te numerique                                       |                                            |                      |                      |
|--------------|--------------------------------------------------------------|--------------------------------------------|----------------------|----------------------|
| FT           | <ul><li>FIEC TEST RS</li><li>Roberta Stankeviciute</li></ul> | My projects All projects Archived projects |                      | + Create new project |
| ស            | Dashboard                                                    | Q Filter by name or tag                    |                      | Order by I           |
| Q            | Search                                                       |                                            |                      |                      |
| Ų            | Notifications                                                |                                            |                      |                      |
|              | Contacts                                                     |                                            | _                    |                      |
|              | AirTime & Rooms                                              | СВ                                         | DO                   |                      |
| :            | More                                                         | Competition BIM                            | Démonstrateur OLYMPI |                      |
| MY           | WORK                                                         |                                            |                      |                      |
| $\checkmark$ | My tasks                                                     | # 🗅 🗸 🗰 🖨 📖 🗘                              | <u>Ĉ</u>             |                      |
|              | My calendar                                                  |                                            |                      |                      |
| 5            | My validations                                               |                                            |                      |                      |

• Go to the main Menu and click on your project with which you will participate in the Competition.

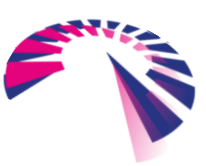

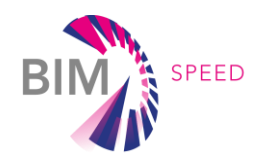

| Bâtir avec le numérique                                                                                                    |                                                                                                    |               | Literat + Equilitie + Francesse<br>REPUBLICAT Francesses |
|----------------------------------------------------------------------------------------------------|----------------------------------------------------------------------------------------------------|---------------|----------------------------------------------------------|
| FT FIEC Test Competition<br>• Stankeviciute Roberta                                                                                                    | FP FIEC Project for BIM ~                                                                                                    | # C < 🛱 🖨 4 🏠 | ① 2 2                                                    |
| FIEC Test Competition         • Stankeviciute Roberta         • Accueil         • Recherche         • Notifications         • Contacts         • AirTime & Salles         • Plus         MON TRAVAIL         • Mes tâches         • Mon agenda         • Mes validations         ESPACES DE TRAVAIL         FIEC Project for BIM | FIEC Project for BIM ~         Image: Converse damage damage dam |               | ©                                                        |
| CHATS                                                                                                    |                                                                                                    |               |                                                          |

• Then click on the highlighted "Puzzle" icon.

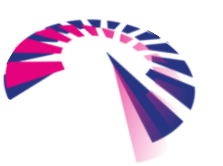

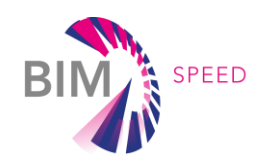

| Bâtir avec le numérique                             |                           |                       |                                                                                                    |                       |         |                                                                                                    | Liberti - Egeliti - Franceist<br>Referetizen Franceist |
|-----------------------------------------------------|---------------------------|-----------------------|----------------------------------------------------------------------------------------------------|-----------------------|---------|----------------------------------------------------------------------------------------------------|--------------------------------------------------------|
| FT FIEC Test Competition<br>• Stankeviciute Roberta | FP FIEC Project for BIM ~ |                       |                                                                                                    | # 🗅 🗸                 |         |                                                                                                    | ① _ 2                                                  |
| ය Accueil                                           |                           |                       |                                                                                                    | Liste des services    | métiers | services metters                                                                                                    | o Î                                                    |
| Q Recherche                                         |                           |                       |                                                                                                    | Liste des services    |         |                                                                                                    |                                                        |
|                                                     |                           |                       | Filtrer les services par le                                                                                            | nom ou le fournisseur | Filtrer |                                                                                                    |                                                        |
| Contacts                                            |                           |                       |                                                                                                    |                       |         |                                                                                                    |                                                        |
| □ AirTime & Salles                                  |                           | Administration du com | ante                                                                                                    |                       |         |                                                                                                    |                                                        |
| : Plus                                              |                           |                       | ipto                                                                                                    |                       |         |                                                                                                    |                                                        |
| MON TRAVAIL                                         |                           | Ac                    | dministration des conventions de non<br>hiers                                                                          | nmage                 |         | IFC Tripple Store loading service                                                                                                    |                                                        |
| ✓ Mes tâches                                        |                           | Naming_convention Add | ministration des règles de nommage.                                                                                    |                       |         | *ife                                                                                                    |                                                        |
| Mon agenda                                          |                           |                       | 1                                                                                                    |                       |         | _                                                                                                    |                                                        |
| Mes validations                                     |                           |                       |                                                                                                    |                       |         |                                                                                                    |                                                        |
|                                                     |                           |                       |                                                                                                    |                       | 0       |                                                                                                    |                                                        |
| ESPACES DE TRAVAIL                                  |                           |                       | Accéder au service                                                                                                    |                       |         |                                                                                                    |                                                        |
| FIEC Project for BIM                                |                           | BIN SPEED FC          | mspeed compétition<br>STB Sophia Antipolis<br>cription à la compétition Bimspeed.                                      |                       | вім     | BIMSPEED Workflow Toolbox<br>Convenience tool for initializing projects with a predefined<br>structure and automated workflow rules. |                                                        |
| CHATS                                               |                           | • -                   | Accéder au service                                                                                                    |                       | 0       | Accéder au service                                                                                                    |                                                        |
|                                                     |                           | De<br>Ce<br>ser       | estructeur de données<br>service permet aux administrateurs de demanc<br>vices tiers la destruction des données projet | der aux               |         |                                                                                                    |                                                        |

 You will see different options, please choose BIM-Speed Competition.

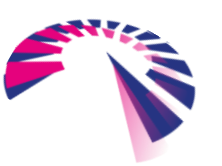

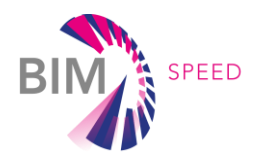

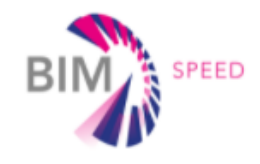

#### **BIMSPEED COMPETITION**

➡ Log in

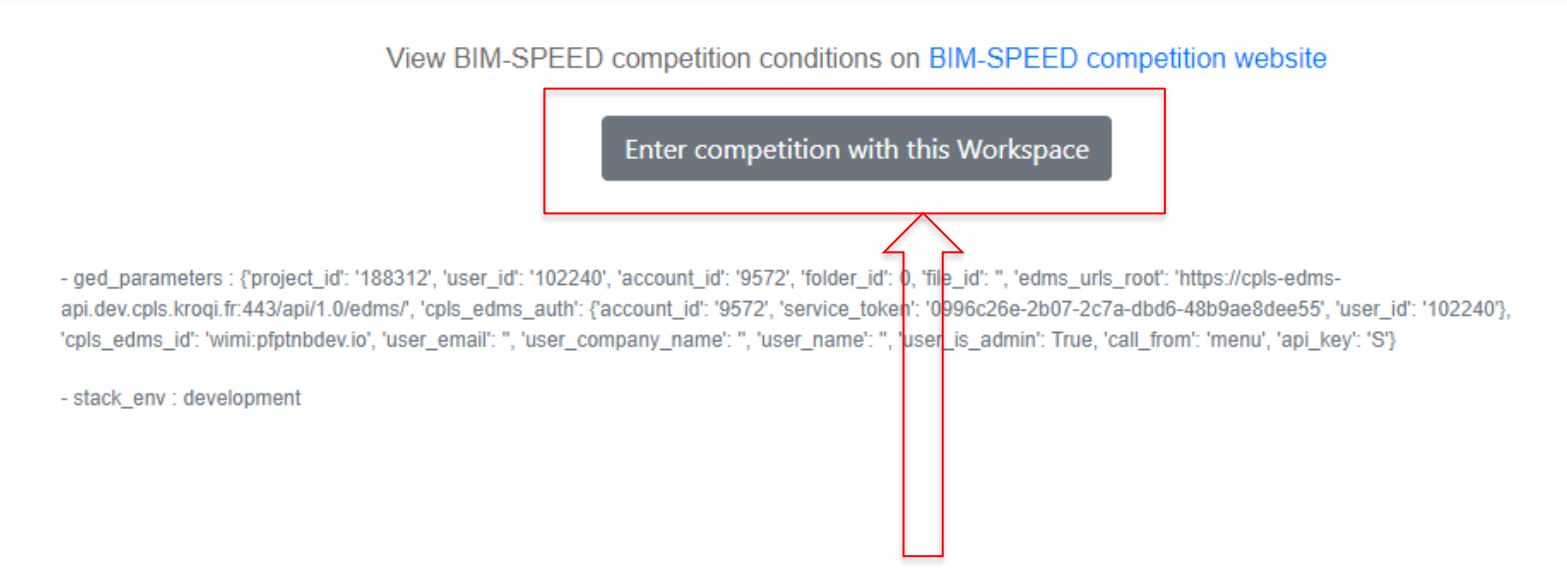

• You can enter the competition with your project here.

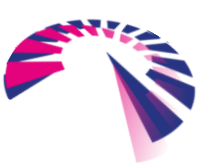

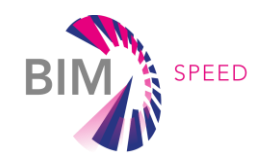

| +D Log in                                                                                                    |
|----------------------------------------------------------------------------------------------------|
| You will have to fill in an application in<br>order to participate – your category (eithe<br>Student or Enterprise), project name,<br>number of participants etc. |
|                                                                                                    |
|                                                                                                    |
|                                                                                                    |

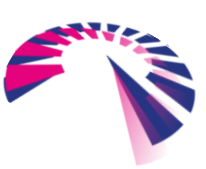

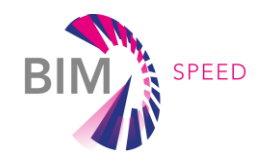

#### **BIMSPEED COMPETITION**

You have successfully enrolled the "EU BIM for Building Renovation Competition" with the workspace

#### fiec-competition.kroqi.fr

Please note your anonymous contestant number to be used later in the competition

29572

If assistance is required, please contact competition@bim-speed.eu

 Once you filled in all information, you will see your unique participant's number and confirmation.

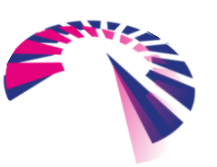

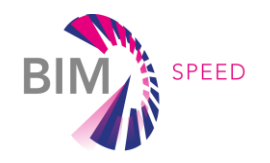

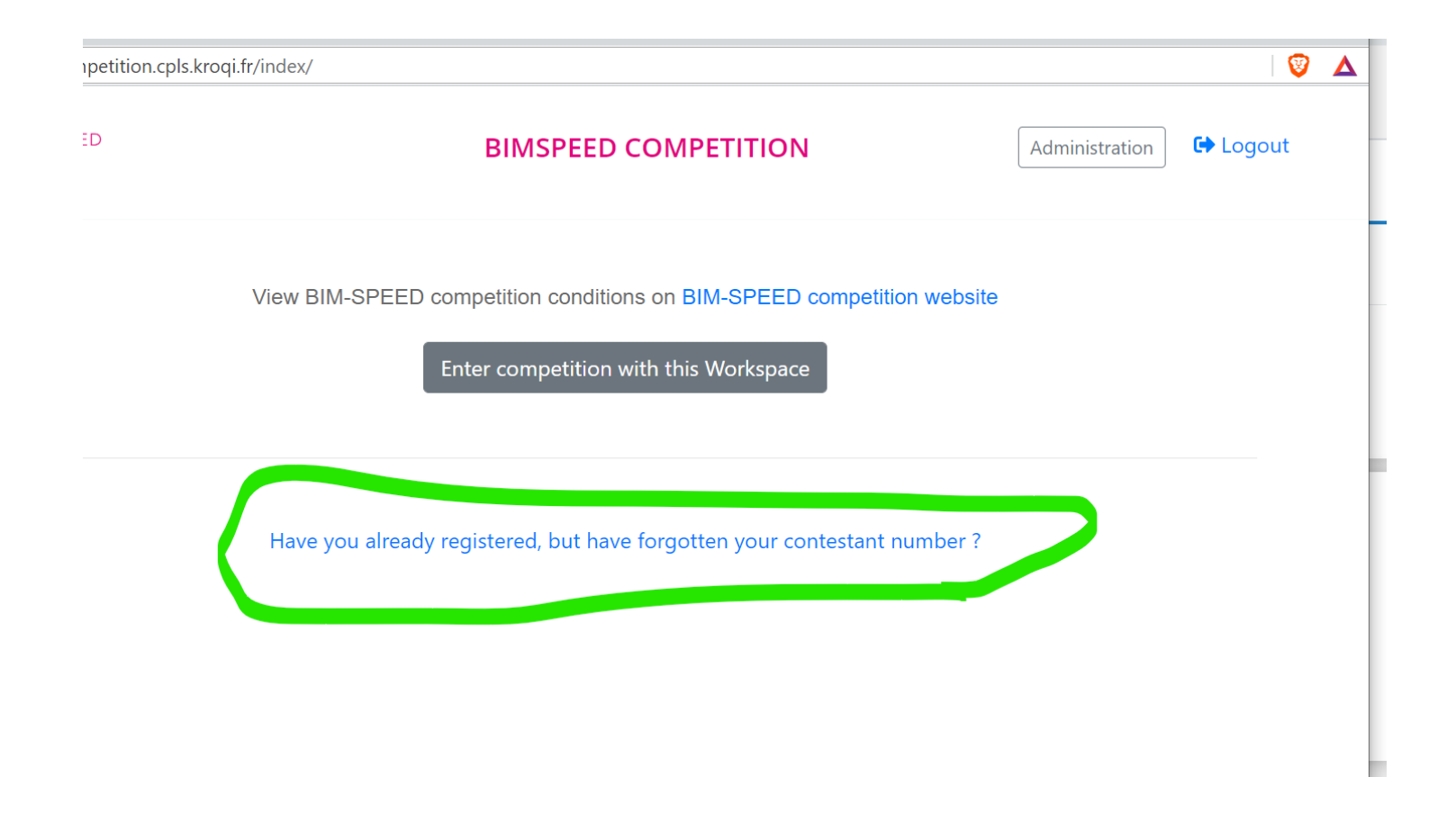

 In case you forgot your unique contestant number, you can always access it here!

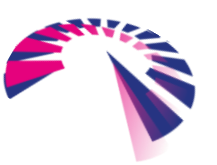

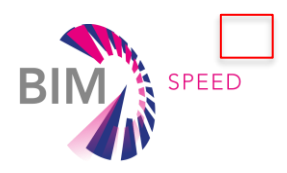

| BIMSPEED COMPETITION - Google Chrome   |                                                |           | - | × |
|----------------------------------------|------------------------------------------------|-----------|---|---|
| svc-bimspeed-competition.cpls.kroqi.fr | /competition/remember/                         |           |   |   |
|                                        | BIMSPEED COMPETITION                           | +D Log in |   |   |
|                                        | Here is your competition registration number : |           |   |   |
| ind<br>ant                             | 2351485                                        |           |   |   |

View BIM-SPEED competition conditions on BIM-SPEED competition website

 Once you register and know your participant number, you can close this window and go back to the project dashboard.

| FIEC TEST RS<br>• Roberta Stankeviciute                   | My projects All projects Archived projects |                      |
|-----------------------------------------------------------|--------------------------------------------|----------------------|
| යි Dashboard                                              | Q Filter by name or tag                    |                      |
| Q Search                                                  |                                            |                      |
| <ul> <li>Contacts</li> <li>AirTime &amp; Rooms</li> </ul> | CB                                         | DO                   |
| i More                                                    | Competition BIM                            | Démonstrateur OLYMPI |
| MY WORK<br>✓ My tasks                                     | # 🗅 🗸 🛱 🖻 🔟 🗘                              | <u> </u>             |
| <ul> <li>My calendar</li> <li>My validations</li> </ul>   |                                            |                      |
| WORKSPACES                                                |                                            |                      |
| Competition BIM     Démonstrateur OLYMPI                  | <b>A</b>                                   |                      |

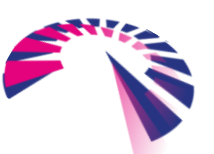

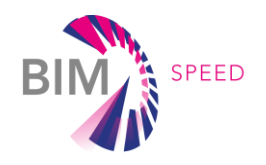

 Participants in both categories can find any relevant files in this folder: <u>https://bimspeed.kroqi.fr/shared/#/folder/bf6d20ee966414c1f4e58172fac707df</u>

| C Competition_Trial ~                               |   |
|-----------------------------------------------------|---|
| ta + Add ♂ ⊞ : Q Filter                             |   |
| Name                                                | ć |
| Competition_Trial > Demo file for students category |   |
| MASSY France                                        | : |
|                                                     |   |

 For students' category, you can download the BIM-SPEED demo site model from the following folder: <u>https://bimspeed.kroqi.fr/shared/</u>

<u>#/folder/84afb7e5746bd0aab5f67</u> <u>70639315f92</u>

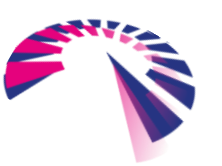

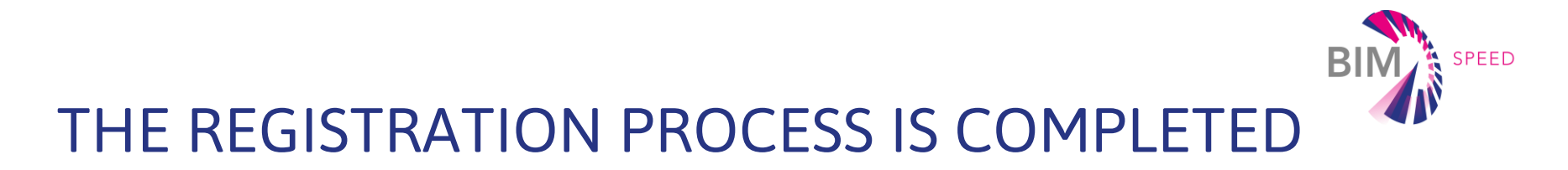

- You have successfully registered your project to participate in the "BIM for Building Renovation Competition".
- You can now work on your project until the submission deadline: 21 January 2022 (12:00pm CET).

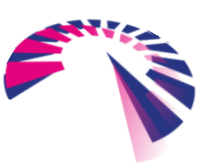

### SUBMISSION PROCESS

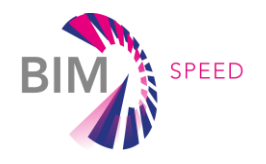

 For both professionals and student's category: Create a folder named "Deliverables\_Your project number" (e.g. Deliverables\_2351485)

| CB Competition BIM ~   | # 🖸 🗸 🛱 | £ Lu ¢ &           |
|------------------------|---------|--------------------|
| 培 + Add 🕜 囲 : Q Filter |         |                    |
| Name                   | 2       | 0                  |
| Deliverables_2351485   | i       | 11/06/2021 2:48 PM |

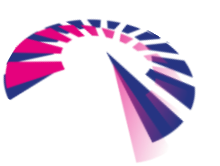

### SUBMISSION PROCESS

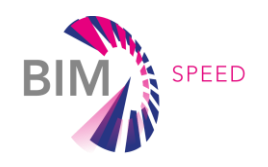

Inside the folder you should place the following files:

- Professionals' category: Your project file (final federated model file type: IFC 2x3)
- Students' category: The BIM-SPEED demo model (it can be found here: <u>https://bimspeed.kroqi.fr/shared/#/folder/84afb7e5746bd0aab5f6770639315f92</u>)
- The filled in report template (it can be downloaded here: <u>https://bimspeed.kroqi.fr/shared/#/folder/bf6d20ee966414c1f4e58172fac707df</u>)
- One infographic (The infographic should represent the proposed design concept regarding the required brief)
- Other visual material (at least 1 image in JPEG format)

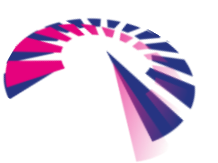

### SUBMISSION PROCESS

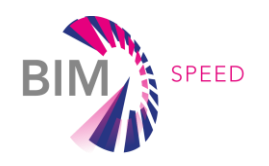

- Send via email to <u>competition@bim-speed.eu</u> with subject line: "Submission\_[project number]" the:
  - 1. The link to the Deliverables folder
  - 2. The activity csv file

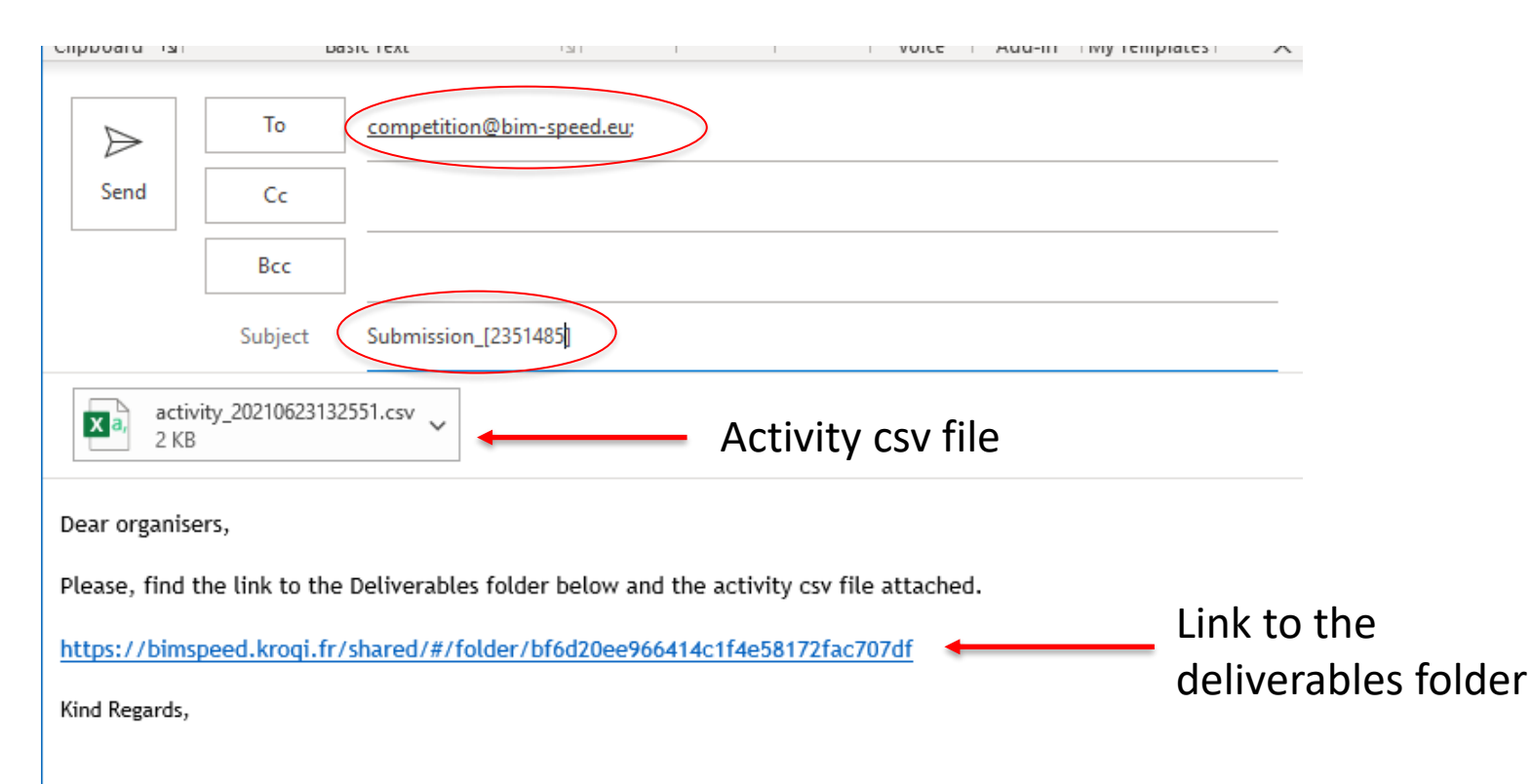

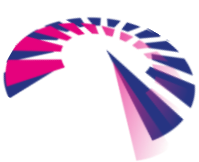

### SUBMISSION PROCESS – ACTIVITY CSV FILE

|   | RP Re | enovation project A 🗸                                   | #            | ۵      | ~ | Ē          | Ē  | Lui ( | <u></u> ه  |    |
|---|-------|---------------------------------------------------------|--------------|--------|---|------------|----|-------|------------|----|
|   | 🕹 Exp | port the activities                                     |              |        |   | <u>1</u> 2 | 34 |       | 1          |    |
| 1 | 0     | sá Sonia Álvarez has downloaded the                     | document BIM | -SPEED |   |            | Â  | Date  |            | FI |
|   | 8     | competition_Terms and Conditions_1:<br>6 May 2021 14:47 | 3042021.docx |        |   |            |    | from  | dd/mm/yyyy |    |
|   |       |                                                         |              |        |   |            |    |       |            |    |

- Go to the activity menu (1) and then click on "Export the activities" (2).
- In the "Export the activities" pop-up window insert the start and end date of the competition (i.e. 21 June 2021, 21 January 2022).
- Click "Export" to download the csv file that you have to send as an attachment.

| Export the activities         |  |  |  |  |
|-------------------------------|--|--|--|--|
| Date 21/06/2021 to 21/01/2022 |  |  |  |  |
| Field separator ; ~           |  |  |  |  |
|                               |  |  |  |  |
| Cancel 📀 Export               |  |  |  |  |
|                               |  |  |  |  |

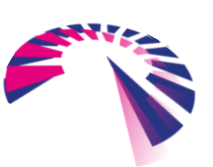

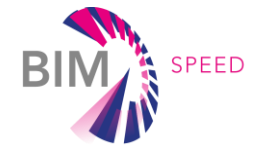

# SUBMISSION PROCESS - LINK TO THE DELIVERABLES FOLDER

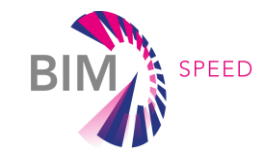

Copy the link of the deliverables folder

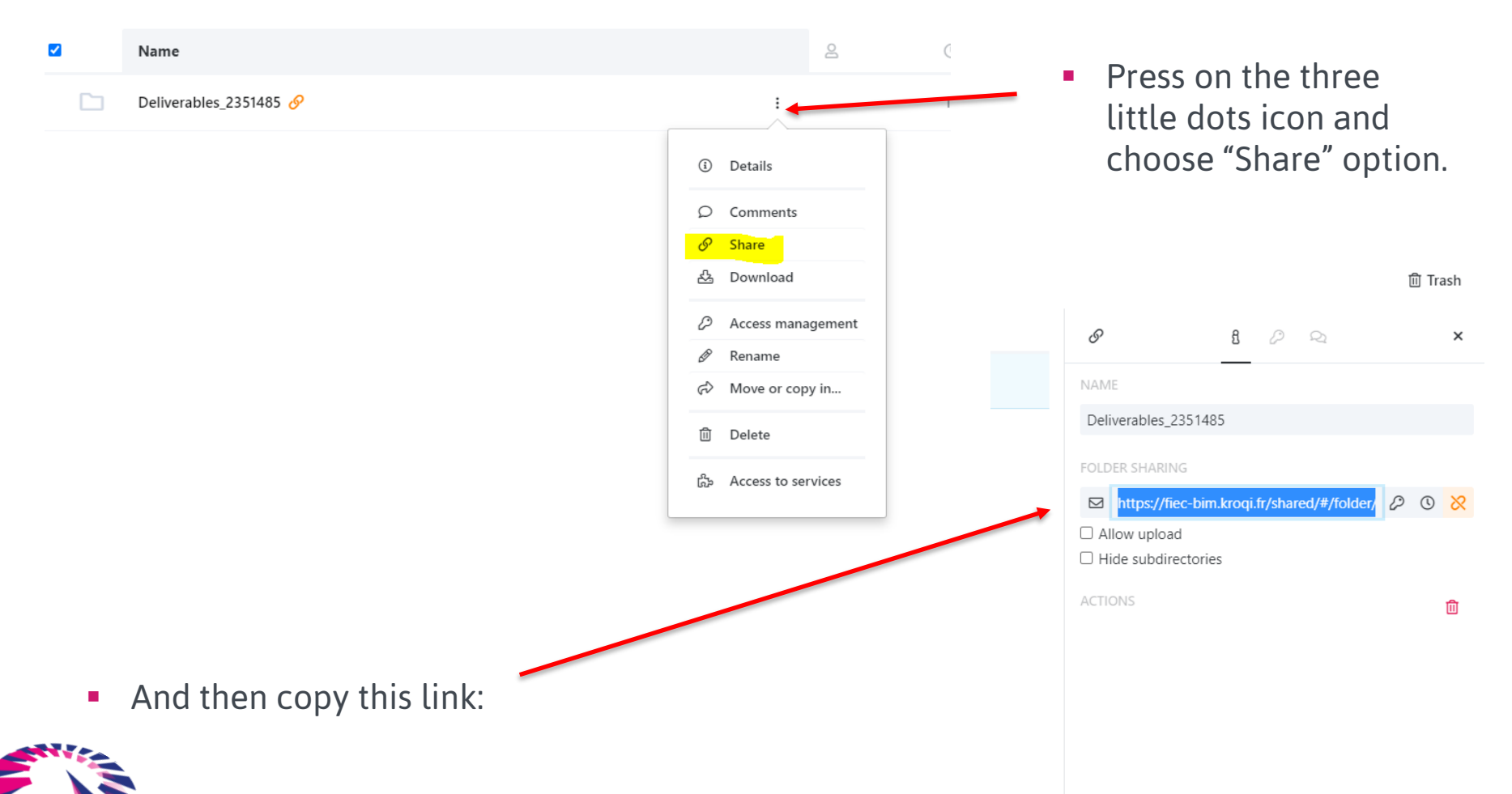

### SUBMISSION

 As a last step, please, fill in the online form of declaration of authorship that can be found in this link : <u>https://www.surveymonkey.com/r/BIMSpeedAuthorship</u>

 You can find useful information on how to use the platform and BIM tools on BIM-SPEED website "Training materials" area: <u>https://www.bim-speed.eu/en/trainingmaterials</u>

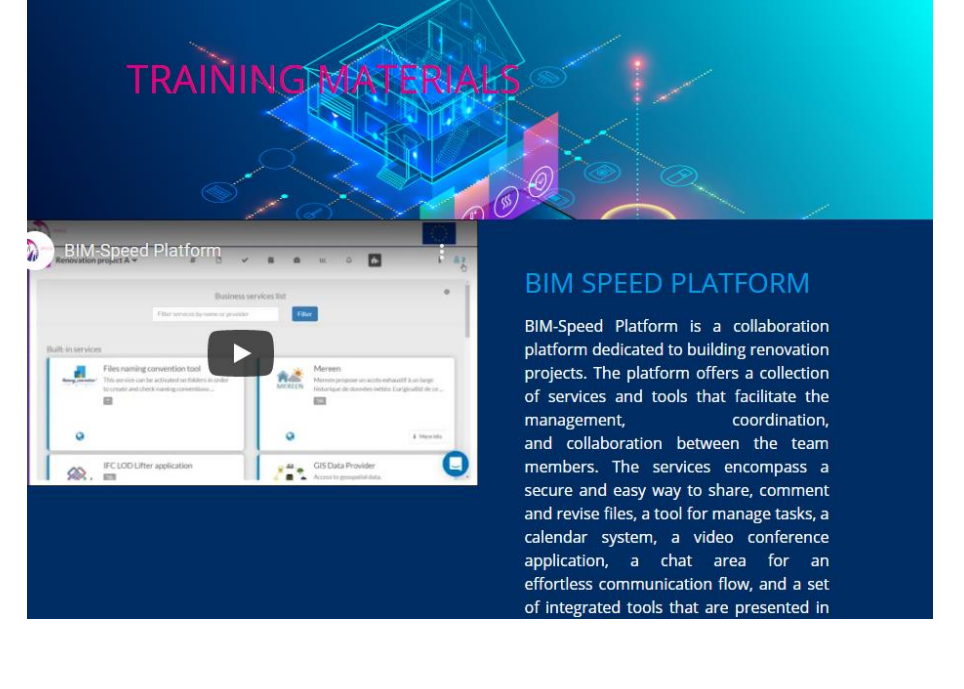

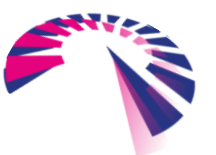

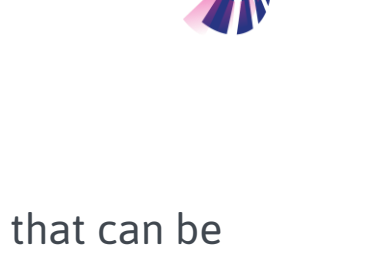

SPEED